# **inter<sub>sil</sub>**"

## **ISL76534EVAL1Z Evaluation Board User Guide**

## Description

The ISL76534EVAL1Z is a complete platform for the evaluation on all datasheet specifications and functionalities of the programmable gamma buffer. The <u>ISL76534</u> contains an I<sup>2</sup>C programmable, 10-bit, 14-channel gamma reference voltage generator with buffered outputs, a 10-bit programmable V<sub>COM</sub> calibrator, a high output current V<sub>COM</sub> amplifier and an internal EEPROM to store all reference voltage data. The EEPROM features an endurance of 10,000 write cycles and a data retention of 20yrs at 105 °C.

The ISL76534EVAL1Z board is intended to provide an evaluation platform for the 4mmx5mm X2QFN ISL76534 package, programmable gamma buffer.

## **Specifications**

- Ambient temperature range, -40°C to +105°C
- Analog supply voltage, AVDD = 6.3V to 19V
- Digital supply voltage, D<sub>VDD</sub> = 2.25 to 3.6V
- Output channels x14, OUTx = OV to A<sub>VDD</sub>-Headroom
- Output channel x1, V<sub>COM</sub> = 0V to A<sub>VDD</sub>-Headroom

## References

• ISL76534 datasheet

## **Features**

- 15-Channel reference voltage outputs, I<sup>2</sup>C programmable:
- 14-channel gamma references, 10-bit resolution with buffered outputs
- 1-channel V<sub>COM</sub> calibrator with 10-bit resolution
- High output current V<sub>COM</sub> amplifier
- Ultra-low power operation, ideal for tablet and mobile applications: typical quiescent power, 12mW at 8V AVDD
- EEPROM data retention: 20yrs at 105°C
- EEPROM endurance: 10,000 write cycles
  - Read/write capable over 2.25V to 3.6V DVDD range
- 6.3V to 19V analog supply operating range
- 2.25V to 3.6V digital supply operating range
- 28 Ld 4x5mm super thin X2QFN package
- · Pb-free (RoHS compliant)
- AEC-Q100 qualified

## **Ordering Information**

| PART #         | DESCRIPTION                                |  |
|----------------|--------------------------------------------|--|
| ISL76534EVAL1Z | Evaluation board for the 4x5 X2QFN package |  |

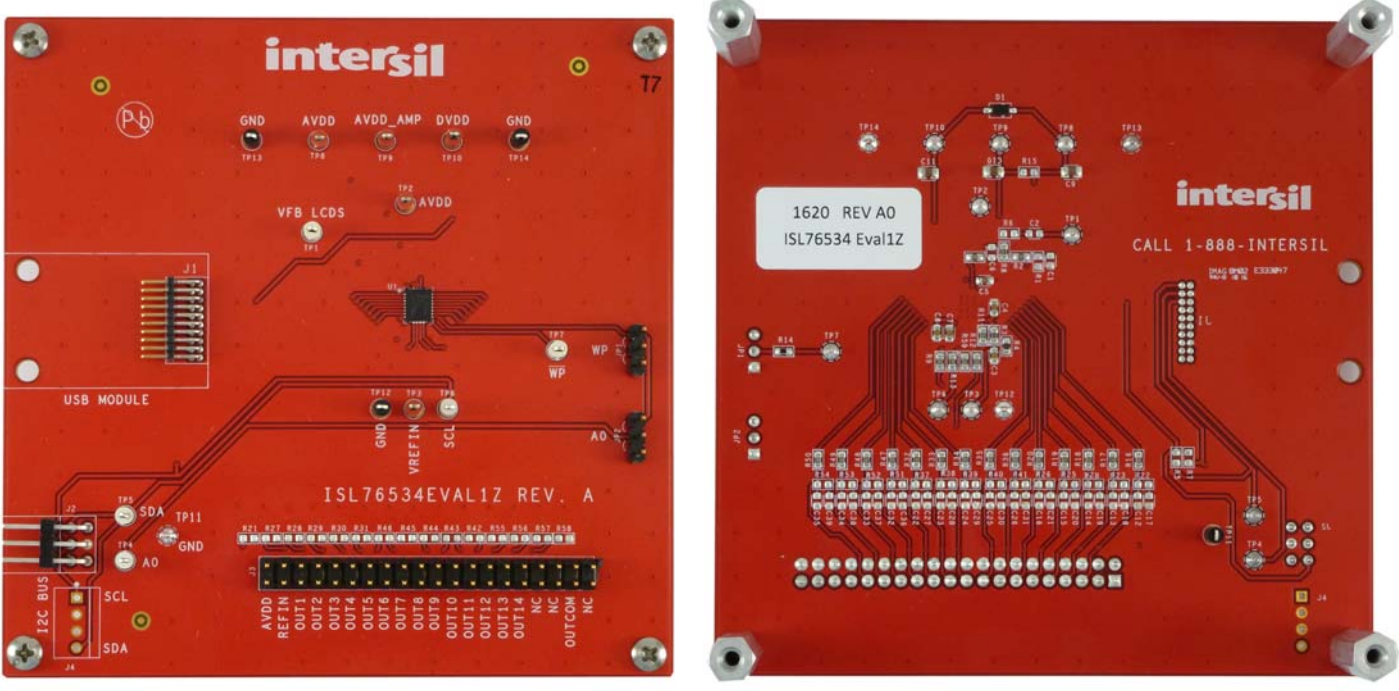

FIGURE 1. ISL76534EVAL1Z TOP VIEW

FIGURE 2. ISL76534EVAL1Z BOTTOM VIEW

1

CAUTION: These devices are sensitive to electrostatic discharge; follow proper IC Handling Procedures. 1-888-INTERSIL or 1-888-468-3774 | Copyright Intersil Americas LLC 2016. All Rights Reserved Intersil (and design) is a trademark owned by Intersil Corporation or one of its subsidiaries. All other trademarks mentioned are the property of their respective owners.

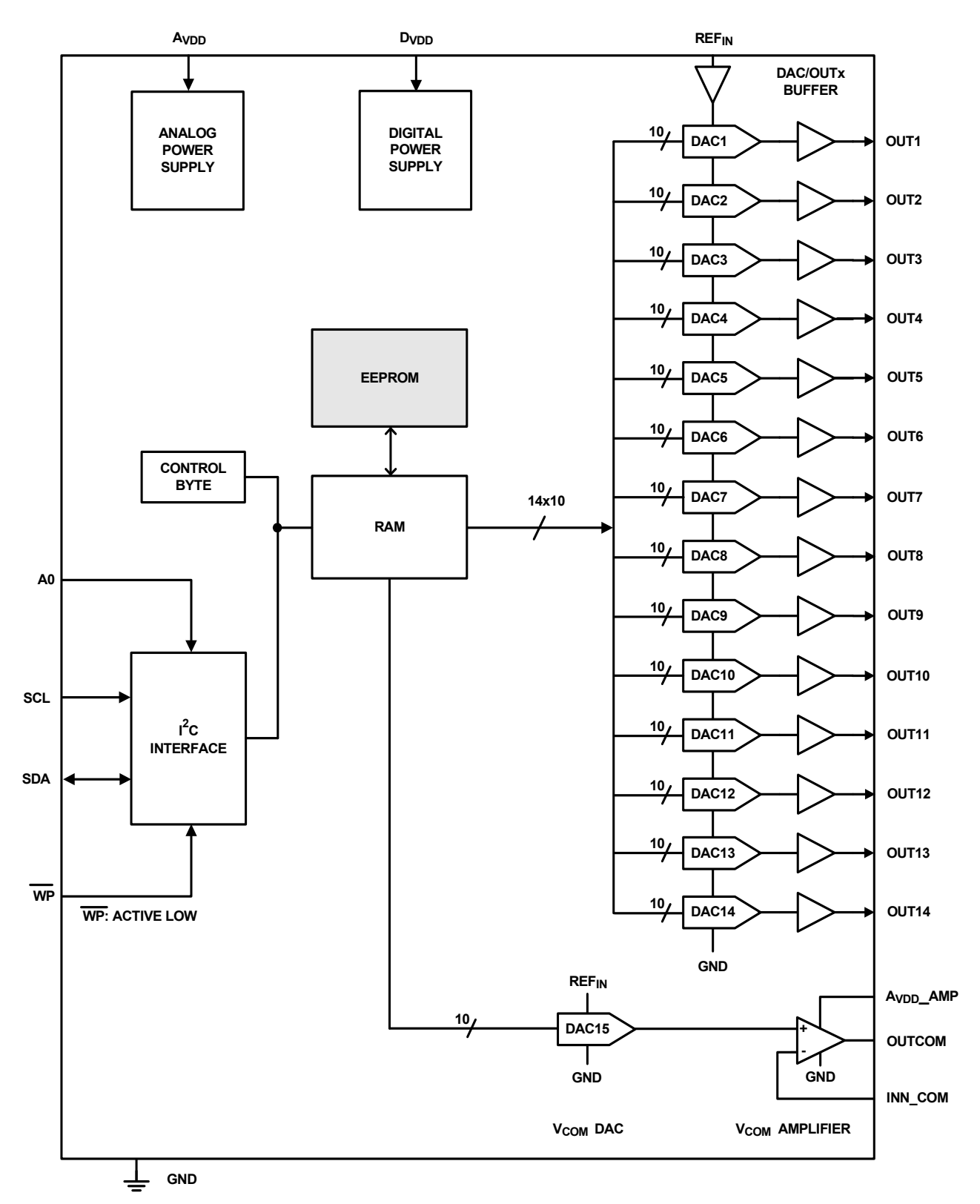

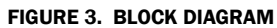

## What Is Inside

The evaluation kit contains:

- ISL76534EVAL1Z board
- The ISL76534 datasheet
- This ISL76534EVAL1Z user guide
- ISLUSBMINIZEVAL1Z (USB to I<sup>2</sup>C module)

## What Is Needed

The following instruments will be needed to perform testing:

- Power supplies:
  - PS1: DC 20V/5A, (between  $A_{VDD}$  and  $A_{VDD}\_AMP$  and GND)
  - PS2: DC 20V/5A, (between  $\ensuremath{\mathsf{D}_{\text{VDD}}}$  and GND)
- Multimeters
- Oscilloscope
- Cables and wires

## **Initial Set-Up**

This user guide describes how to set up and use the ISL76534EVAL1Z evaluation board along with the ISLUSBMINIZEVAL1Z in a standalone configuration. It explains how to install the software and how to use the Windows interface to read and write to the ISL76534 data register and EEPROM.

#### **Evaluation Software**

The next section explains how to install the Graphical User Interface (GUI) software, which is used to configure the ISL76534 data registers and EEPROM.

#### Notes

The GUI software was developed on a 64-bit Windows 8 platform. Because the GUI software registers as a Human Interface Device (HID) and uses standard HID calls, it should also work on other XP or later Windows operating systems (32-bit and 64-bit), including Windows 7.

This user guide contains screenshots of the GUI at the time this user guide was written. Subsequent GUI versions may appear differently.

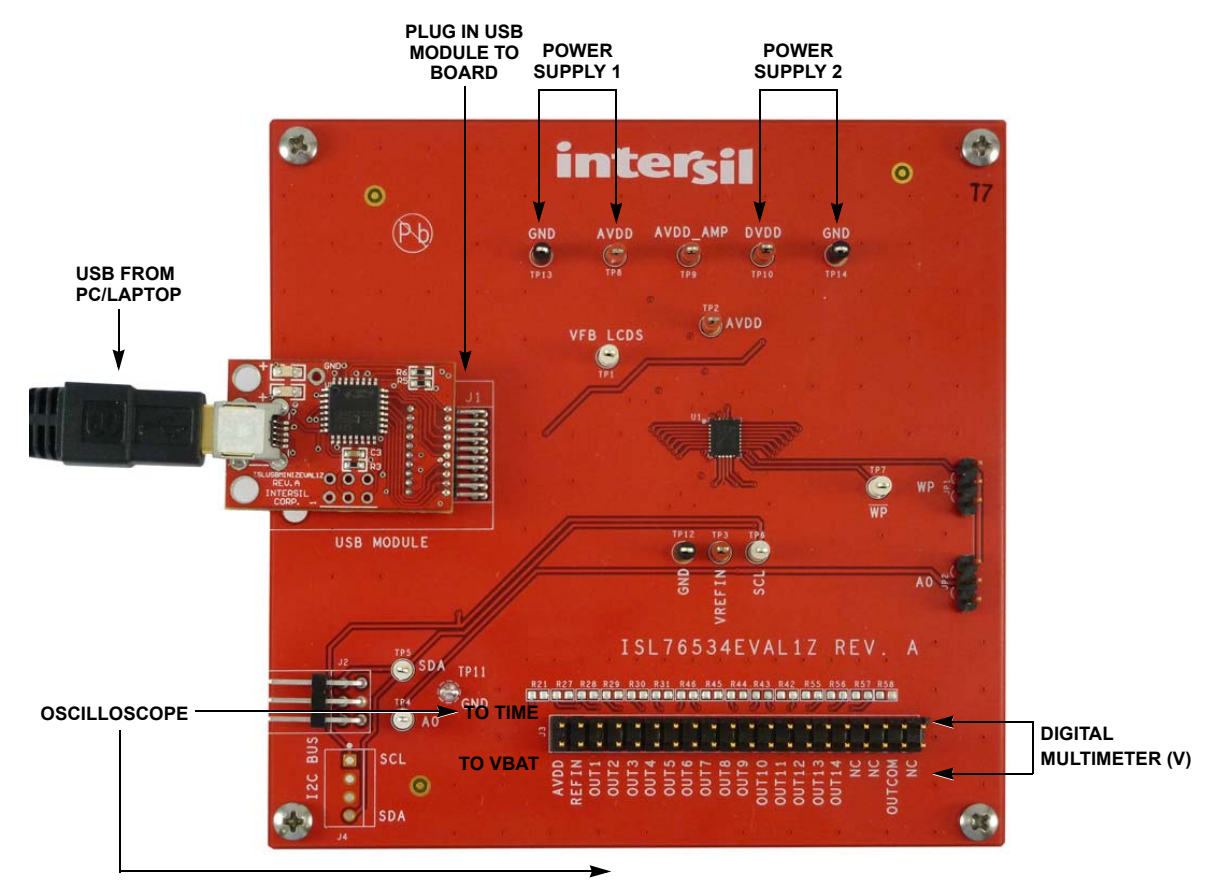

FIGURE 4. EXTERNAL CONNECTIONS AND JUMPERS

#### **Software Installation Guide**

The ISL76534EVAL1Z software can be installed from an installer file downloaded from the <u>ISL76534</u> product information page on the Intersil web site.

Launch the "isl76534\_installer.exe" file and follow the instructions (Figure 5). The default installation adds an "Intersil" directory to the "Start Menu\Programs" tree. That directory will contain a shortcut to the ISL76534 executable, and an uninstaller.

The default install option places the main program files in the C:\Program Files\Intersil\ISL76534 directory; however, the location can be customized, if desired.

Click Next to continue to the license agreement (Figure 5).

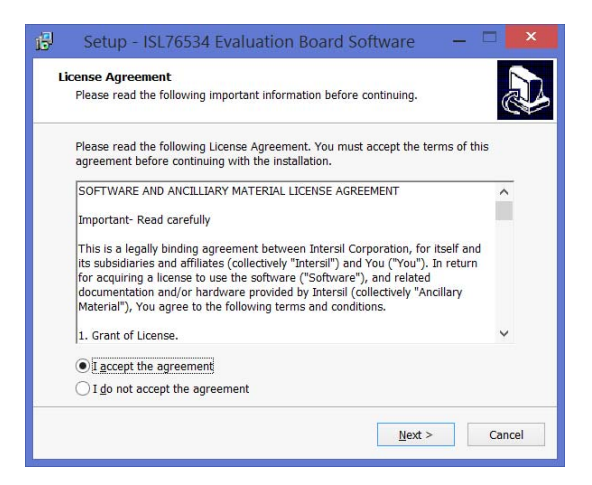

FIGURE 5. LICENSE AGREEMENT

Read the license agreement, choose to accept (or not accept) the license agreement, then click **Next.** The **Select Destination Location** window opens (Figure 6).

| 🔁 Setup - ISL76534 Evaluation Board Software                                                 | - 🗆 🗙                           |
|----------------------------------------------------------------------------------------------|---------------------------------|
| Select Destination Location<br>Where should ISL76534 Evaluation Board Software be installed? |                                 |
| Setup will install ISL76534 Evaluation Board Software into th folder.                        | e following                     |
| To continue, click Next. If you would like to select a different folder, o                   | lick Browse.<br>B <u>r</u> owse |
|                                                                                              |                                 |
|                                                                                              |                                 |
| At least 1.1 MB of free disk space is required.                                              |                                 |
| < <u>B</u> ack <u>N</u> ext >                                                                | Cancel                          |

FIGURE 6. SELECT DESTINATION LOCATION

To use a directory different from the default location, click the **Browse** button. Click **Next** to continue to the **Select Start Menu Folder** screen (Figure 7).

| 🔁 Setup - ISL76534 Evaluatio                                      | n Board Soft         | ware           | _ 🗆 🗙                 |
|-------------------------------------------------------------------|----------------------|----------------|-----------------------|
| Select Start Menu Folder<br>Where should Setup place the program' | s shortcuts?         |                | Ð                     |
| Setup will create the program's                                   | shortcuts in the fol | lowing Start M | enu folder.<br>Browse |
| Intersit/ISL76534 HD                                              |                      |                | Browse                |
|                                                                   |                      |                |                       |
|                                                                   |                      |                |                       |
|                                                                   | < <u>B</u> ack       | <u>N</u> ext > | Cancel                |

FIGURE 7. SELECT START MENU FOLDER

Click Next to create the Intersil folder in the Start menu. The Ready to Install window opens (Figure 8).

| ady to Install                                                        |                                         |     |
|-----------------------------------------------------------------------|-----------------------------------------|-----|
| Setup is now ready to begin installing ISI<br>your computer.          | 76534 Evaluation Board Software on      | Q   |
| Click Install to continue with the installati<br>change any settings. | on, or click Back if you want to review | or  |
| Destination location:                                                 | 2504 UD                                 | ^   |
| C: (Frogram Files (x66) (Intersit(ISL)                                | U14 P2C0                                |     |
| Intersil\ISL76534 HID                                                 |                                         |     |
|                                                                       |                                         |     |
|                                                                       |                                         |     |
|                                                                       |                                         |     |
|                                                                       |                                         | , × |
|                                                                       |                                         |     |
|                                                                       |                                         |     |

FIGURE 8. BEGIN INSTALLATION

Click **Install** to copy all the necessary files to the PC. Installation is now complete. Reboot the PC if requested.

#### **Hardware Set-up Guide**

#### **Initial Board Jumper Positioning**

**JP1** - Is used to set the logic level of the Write Protection pin  $\overline{WP}$ . Shorting JP1-1 and -2 grounds the  $\overline{WP}$  and prevents I<sup>2</sup>C data write to the internal DAC registers. This is the default if the pin is left floating. Shorting JP1-2 and -3 provides a high on the  $\overline{WP}$  and thereby allows a data write to the internal DAC registers. Note the pin has an internal pull down to GND.

**JP2** - This pin determines the 7-bit  $I^2C$  device address. Shorting JP1-1 and -2 grounds the A0 and sets it to low which equates to a device address of 0x74. This is the default setting if the pin is left floating. Shorting JP1-2 and -3 provides a high on the A0, which sets the  $I^2C$  address to 0x75 (pulled up externally). Note that the pin has an internal pull down to GND.

After the software is installed, the evaluation board is ready to be interfaced through the PC.

- 1. Verify that the WPO on JP1 is tied high if you wish to write to the device register/EEPROM.
- Using jumper JP2 tie A0 = LOW for an I<sup>2</sup>C address of 0x74 OR A0 = HIGH for an I<sup>2</sup>C address of 0x75.
- 3. Connect the power supply ground(s) to the GND posts TP13 and TP14.
- 4. Apply 15V (range = 4.5V to 19V) to the A<sub>VDD</sub> and A<sub>VDD</sub>\_AMP analog supply posts TP8 and TP9.
- 5. Apply digital supply (2.25 to 3.6V) to the V<sub>DD</sub> post TP10.
- 6. Verify that the correct voltage is present across the power supply pins and that the board is drawing reasonable current. To verify at  $A_{VDD}$  = 15V and  $D_{VDD}$  = 3.3V,  $I_{AVDD}$  is about 1.9mA (typical) and  $I_{DD}$  is about 160µA (typical).
- 7. Connect the evaluation board to the PC with a USB cable.

#### **USB Module Installation**

When the ISLUSBMINIZEVAL1Z USB module is initially connected to the PC, Windows may display the **Found New Hardware** pop-up message.

This message means the USB module is registering itself as an HID on your computer. The process should complete within a few seconds.

On XP systems, a pop-up message may appear, displaying the status of the USB module hardware.

If a **Found New Hardware** *window* appears asking for the location of device drivers, please contact Intersil for a new USB module.

#### **Using the Software GUI**

Launch the software from the default location: Start Menu\Programs\Intersil\ISL76534

After the program launches, you should see the screen shown in Figure 9.

- 8. Set Display = HEX
- 9. A<sub>VDD</sub> = 15V (Actual voltage setting on the A<sub>VDD</sub> supply).
- 10.  $REF_{IN} = 14.75V$  ( $REF_{IN}$  is divided down to this value from  $A_{VDD}$  on the evaluation board).
- 11. Set the appropriate  $I^2C$  address on the GUI and click OK.
- 12. Choose Zero Fill to write 0x00 to all registers.
- 13. Choose 3FF Fill to write 0x3FF to all the registers.
- 14. Choose **Custom Fill** to write a user defined value to all the registers after entering the value in the Custom Value input box. The data sliders can also be used to vary individual register value setting if needed.
- 15. Probe the  $OUT_1$  to  $OUT_{14}$  and read the programmed voltage level based on the data written to the registers or EEPROM.
- 16. Probe the V<sub>COM</sub> node and verify that it outputs the programmed voltage level based on the data written to the registers or EEPROM.
- 17. Turn off all supplies and disconnect the USB interface from the PC.

| le Helo                                     | ISL76534 E                             | valuation Software            |                      |                       |
|---------------------------------------------|----------------------------------------|-------------------------------|----------------------|-----------------------|
| Display Reference Voltages (<br>HEX AVD REF | N I2C Device Address                   | ISL76534 Eva                  | luation Software     | Choose a Part 💌 GOI   |
| C DEC 15.000 14.7                           | 750 0K                                 | Software Reset                | Random Fill 3FF Fill | Show Extra Controls   |
| HID Module Status<br>CONNECT                |                                        |                               | Zero Fill Custom Fil | U Custom Value        |
| Bank A                                      | <u> </u>                               |                               |                      |                       |
| Bank A Selected                             |                                        |                               |                      |                       |
| DAC Controls                                |                                        |                               |                      |                       |
| CH1 CH2                                     | CH3 CH4 CH5 CH6 CH7                    | CH8 CH9 CH10 CH11             | CH12 CH13 CH14 VC    | хом                   |
|                                             |                                        |                               |                      | <b>-</b>              |
|                                             |                                        |                               |                      |                       |
| · ·                                         |                                        | • • • •                       | <u> </u>             | <u> </u>              |
| DAC Code 000 000                            | 000 000 000 000 000                    | 000 000 000 000               | 000 000 000 0        | 00                    |
|                                             | 10.000   0.000   0.000   0.000   0.000 | 0.000   0.000   0.000   0.000 |                      | 500                   |
| WRITE To Bank A Registers                   | READ From Bank A Registers             | Outputs Enabled               | Single               | RITE To Bank A EEPROM |
| -                                           |                                        |                               |                      |                       |

FIGURE 9. EVALUATION SOFTWARE WINDOW

#### **Evaluation Software Troubleshooting**

Verify that I<sup>2</sup>C signals can be detected on the SDA and SCL pins. If they cannot, check the connection between the evaluation board and the USB module. When trying to run the ISL76534 evaluation software, the occurrence of: "Run-time error number '429': Active X component can't create object" means that your computer does not have a sufficiently updated copy of Microsoft.NET Framework. Microsoft.NET Framework can be downloaded from the Microsoft web site at: http://www.microsoft.com/net/download.aspx. Any version from 2.0 and higher will work.

#### **USB Driver Troubleshooting**

The evaluation board software should be able to communicate with the evaluation board as soon as it is launched. If there is a communication problem, the dialog box shown in <u>Figure 10</u> is displayed. Click **Retry** to attempt to reconnect, or click **Cancel** to exit the application.

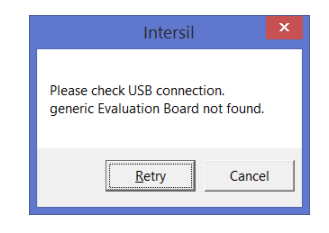

FIGURE 10. DEVICE NOT CONNECTED

After rebooting the PC, verify that the following files are in the following locations:

- ISL76534.exe in C:\Program Files\Intersil\ISL76534
- isilhid.dll in C:\Program Files\Intersil\ISL76534

If the dialog shown in <u>Figure 10</u> persists, open the Windows Control Panel. Double-click the **System** icon, select the **Hardware** tab, and then click **Device Manager**. The **Device Manager** window shown in <u>Figure 11</u> opens.

Click **Human Interface Devices** to expand the folder. You should see **HID-compliant Device** and an extra **USB Human Interface Device** subcategory when the USB module is plugged in. This indicates the driver is properly installed and is communicating with the evaluation board.

| 4                             | Device Manager   | - 🗆 🗡 |
|-------------------------------|------------------|-------|
| Eile Action View Help         |                  |       |
| 🔶 🔶 🔟 🔛 🔛 🔛 🗮                 |                  |       |
| A 🛃 NBKGVLIP12                |                  | ^     |
| Audio inputs and outputs      |                  |       |
| Batteries                     |                  |       |
| Bluetooth                     |                  |       |
| D Scomputer                   |                  |       |
| Disk drives                   |                  |       |
| 🗈 🏪 Display adapters          |                  |       |
| DVD/CD-ROM drives             |                  |       |
| ▲ 0 Human Interface Devices   |                  |       |
| Ca Airplane Mode Switch       |                  |       |
| Airplane Mode Switch Co       | ollection        |       |
| 印刷 HID-compliant consume      | r control device |       |
| Ci HID-compliant consume      | r control device |       |
| HID-compliant system co       | ontroller        |       |
| Q詞 HID-compliant vendor-d     | efined device    |       |
| 印局 HID-compliant vendor-d     | efined device    |       |
| C HID-compliant vendor-d      | efined device    |       |
| 🖓 HID-compliant vendor-d      | efined device    |       |
| 🕼 HID-compliant vendor-d      | efined device    |       |
| 0篇 Logitech HID-compliant     | Unifying device  |       |
| Ci Logitech HID-compliant     | Unifying device  |       |
| Calify Logitech HID-compliant | Unifying device  |       |
| Ci Logitech Unifying USB re   | ceiver           |       |
| SMART HID Device              |                  |       |
| SMART Virtual TabletPC        |                  |       |
| USB Input Device              |                  |       |
| 0局 USB Input Device           |                  |       |
| USB Input Device              |                  |       |
| USB Input Device              |                  | ~     |
|                               |                  |       |
|                               |                  |       |

FIGURE 11. DEVICE MANAGER WINDOW

To verify that the new entries are actually the USB module, right-click on **HID-compliant Device** and in the drop-down menu, click **Properties.** The **HID-compliant device Properties** window opens (Figure 12). Click the **Details** tab. In the text window, you should see a string, "HID\VID\_09AA and PID\_2019" corresponding to the Vendor ID and Product ID of the USB module. The Vendor ID = 0x09AA, and the Product ID = 0x2019.

| HID-compliant vendor-defined device Properties | × |
|------------------------------------------------|---|
| General Driver Details Events                  |   |
| HID-compliant vendor-defined device            |   |
| Property                                       |   |
| Device instance path                           |   |
| Value                                          |   |
| HID/VID 09AA&PID 2019/6&E0E1473&0&000          |   |
|                                                |   |
|                                                |   |
|                                                |   |
|                                                |   |
|                                                |   |
|                                                |   |
|                                                |   |
|                                                |   |
|                                                |   |
|                                                |   |
| OK Cancel                                      |   |
|                                                | - |

FIGURE 12. VERIFY VID = 09AA&PID = 2019

If the Vendor ID and Product ID are not visible, or if there are any error messages, try the following actions:

- Verify that the evaluation board has power and that the USB cable is connecting the evaluation board and the PC.
- Disconnect and then reconnect the USB cable. You should hear two tones from the PC speakers when the USB device is enumerated.
- Cycle the power to the board.
- Close all instances of the ISL76534 application and restart the software. Restart the PC if necessary.
- If none of this works, try installing the software on a different PC to isolate the cause to the PC versus the evaluation board.

#### **PCB Layout Recommendations**

Good Printed Circuit Board (PCB) layout is necessary for optimum performance. The following are recommendations to achieve optimum high frequency performance from your PCB.

• To optimize thermal performance, solder the ISL76534's exposed thermal pad to GND. PCB vias should be placed below the device's exposed thermal pad and connected to GND to transfer heat away from the device (see "General PowerPAD Design Considerations" in the <u>ISL76534</u> datasheet). If the thermal pad is not connected to GND then it should be electrically isolated.

- Maximize use of AC decoupled PCB layers. All signal I/O lines should be routed over continuous ground planes (i.e., no split planes or PCB gaps under these lines). Avoid vias in the signal I/O lines.
- When testing, use good quality connectors and cables, match cable types and keep cable lengths to a minimum.
- A minimum of two power supply decoupling capacitors are recommended (typically 4.7μF and 0.1μF) per supply and placed as close to the IC as possible. Avoid placing vias between the capacitor and the device because vias add unwanted inductance. Larger value capacitors can be placed farther away (see <u>"PCB Layouts"</u> starting on <u>page 11</u>).

For optimal thermal performance, use vias to distribute heat away from the IC and to a system power plane. Fill the thermal pad area with vias that are spaced 3x their radius (typically), center-to-center, from each other. The via diameters should be kept small, but they should be large enough to allow solder wicking during reflow. To optimize heat transfer efficiency, do not connect vias using "thermal relief" patterns. Vias should be directly connected to the plane with plated through-holes.

Connect all vias to the correct voltage potential (power plane) indicated in the datasheet. For the ISL76534, the thermal pad potential is ground (GND).

**Schematic** 

Submit Document Feedback 00 intersil

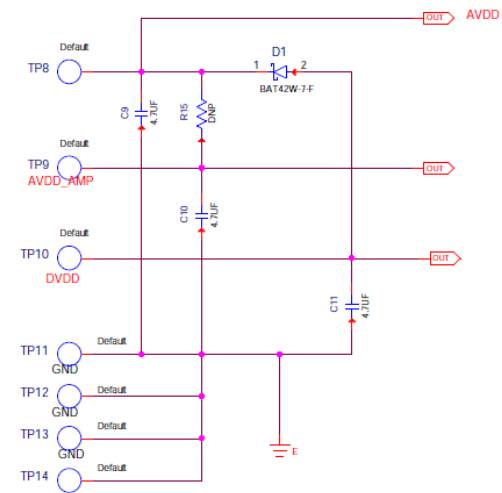

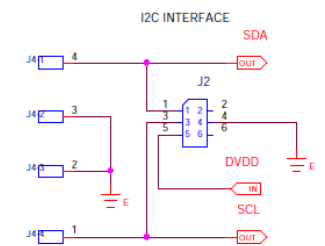

OUT SCL OUT SDA OA TUO

USB MODULE\_MINI

÷

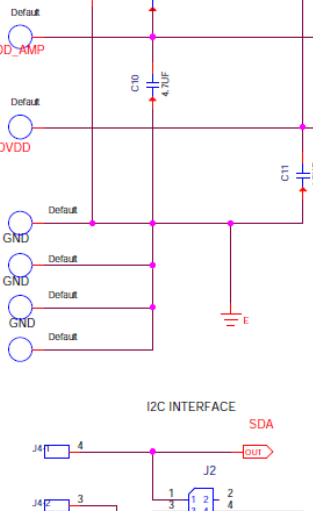

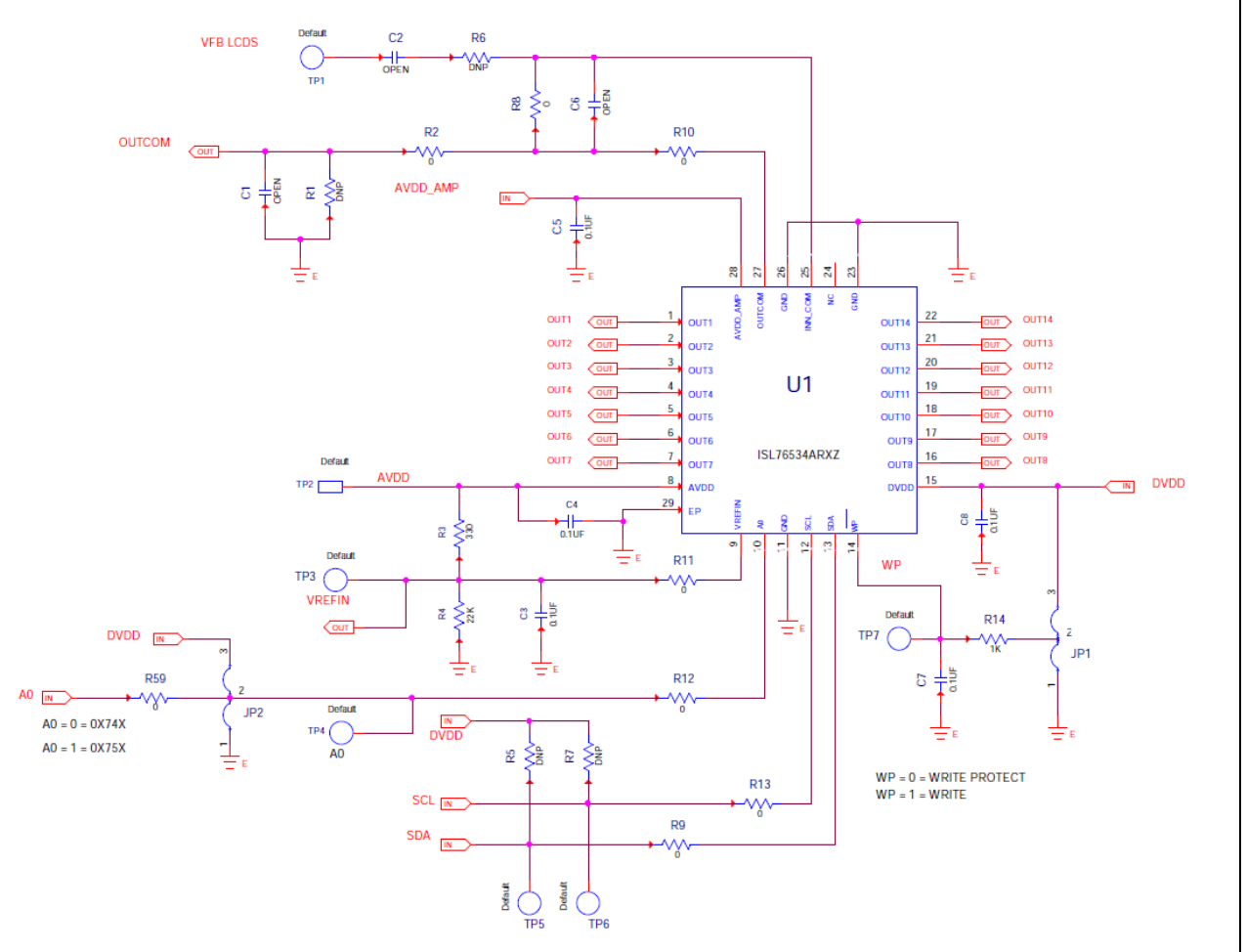

FIGURE 13. SCHEMATIC

## Schematic (Continued)

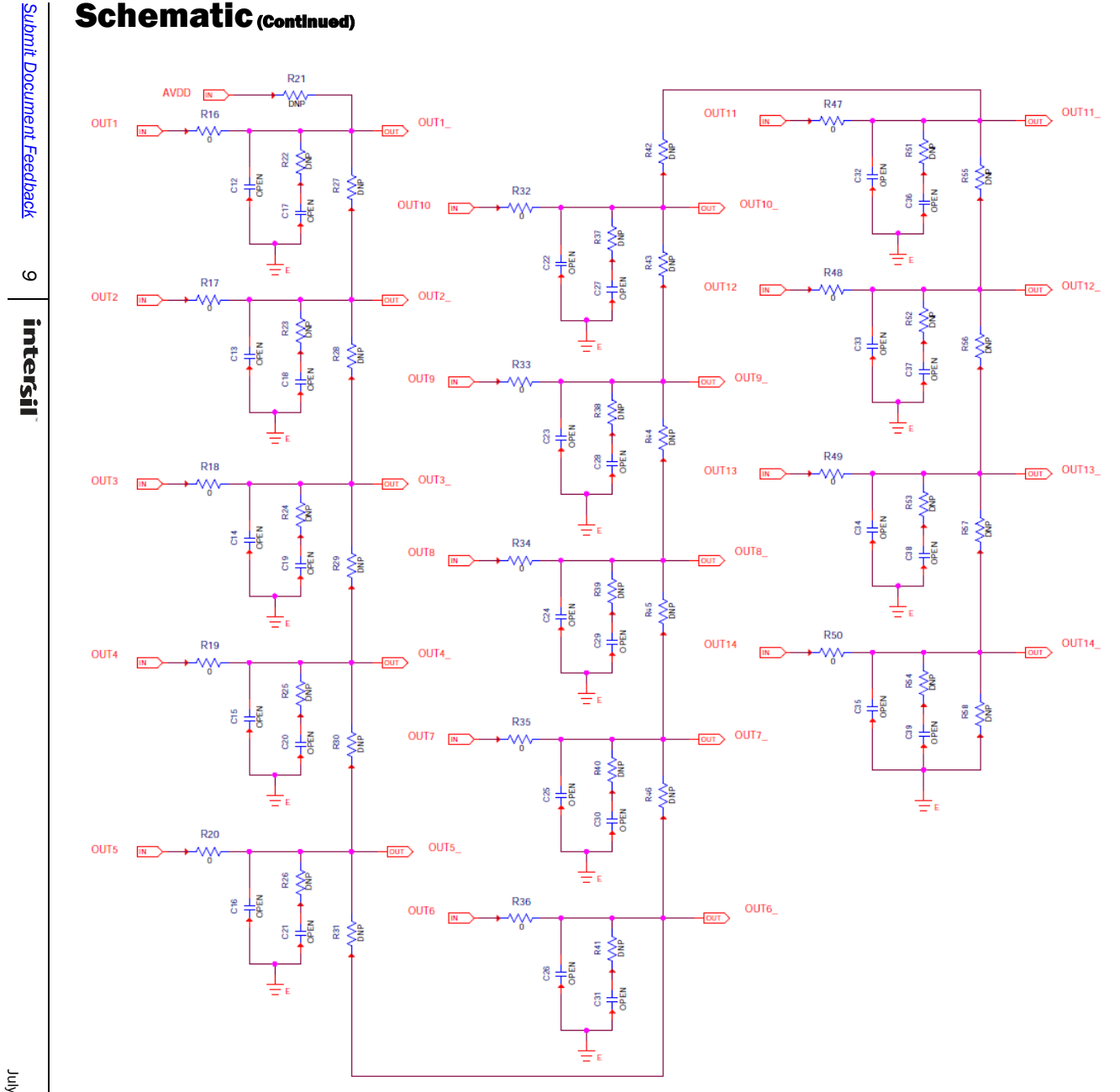

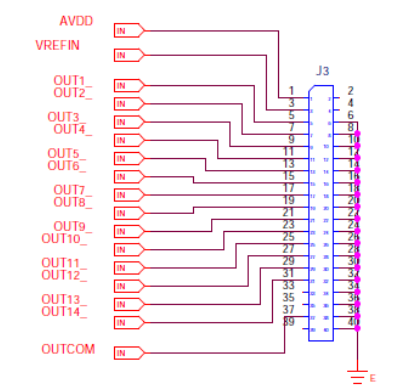

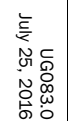

FIGURE 14. SCHEMATIC (Continued)

**User Guide 083** 

## **Bill of Materials**

| QTY | UNITS | REFERENCE DESIGNATOR                          | DESCRIPTION                                            | MANUFACTURER | PART NUMBER          |
|-----|-------|-----------------------------------------------|--------------------------------------------------------|--------------|----------------------|
| 1   | ea.   | J4                                            | (Do Not Populate), FOUR PIN FRICTION LOCK<br>ASSEMBLY  | MOLEX        | 22-11-2042           |
| 5   | ea.   | TP2, TP3, TP8-TP10                            | Miniature Red Test Point 0.100 Pad 0.040 Thole         | KEYSTONE     | 5000                 |
| 4   | ea.   | TP11-TP14                                     | Miniature Black Test Point 0.100 Pad 0.040 Thole       | KEYSTONE     | 5001                 |
| 5   | ea.   | TP1, TP4-TP7                                  | Miniature White Test Point 0.100 Pad 0.040 Thole       | KEYSTONE     | 5002                 |
| 1   | ea.   | D1                                            | 30V 200mA 200mW SCHOTTKY DIODE                         | Diodes Inc   | BAT42W-7-F           |
| 3   | ea.   | C9-C11                                        | 4.7µF, 35V, 10%, Ceramic Cap, X7R                      | ток          | CGA4J1X7R1V475K125AE |
| 5   | ea.   | C3-C5, C7, C8                                 | 0.1µF, 50V, 10% Multilayer Cap                         | GENERIC      | H1045-00104-50V10    |
| 31  | ea.   | C1, C2, C6, C12-C39                           | (Do Not Populate), Multilayer Cap                      | GENERIC      | H1045-0PEN           |
| 34  | ea.   | R1, R5-R7, R15, R21-R31,<br>R37-R46, R51-R58  | (Do Not Populate), Metal Film Chip Resistor            | GENERIC      | H2505-DNP-DNP-1      |
| 22  | ea.   | R2, R8-R13, R16-R20, R32-R36,<br>R47-R50, R59 | (Do Not Populate), Thick Film Chip Resistor            | GENERIC      | H2511-00R00-1/16W1   |
| 1   | ea.   | R14                                           | 1kΩ, 1%, 62.5mW, Thick Film Chip Resistor              | GENERIC      | H2511-01001-1/16W1   |
| 1   | ea.   | U1                                            | 15Ch Programmable Gamma Buffer                         | INTERSIL     | ISL76534ARXZ         |
| 2   | ea.   | JP1, JP2                                      | Three Pin Jumper                                       | GENERIC      | JUMPER-3-100         |
| 1   | ea.   | J1                                            | 10/20 Pin Dual Row Header 0.5x0.5                      | HARWIN       | M50-3901042          |
| 1   | ea.   | R4                                            | 22kΩ, 1%, 62.5mW, Thick Film Chip Resistor             | Rohm         | MCR03ERTF2202        |
| 1   | ea.   | R3                                            | 330Ω, 1%, 62.5mW, Thick Film Chip Resistor             | Rohm         | MCR03ERTF3300        |
| 1   | ea.   | J2                                            | 6 Pin Male Right Angle Header 2.54mmx2.54mm<br>(0.100) | SAMTEC       | TSW-103-08-T-D-RA    |
| 1   | ea.   | ٤L                                            | 40 Pin Header 2.54mmx2.54mm (0.100)                    | SAMTEC       | TSW-40               |

## **PCB Layouts**

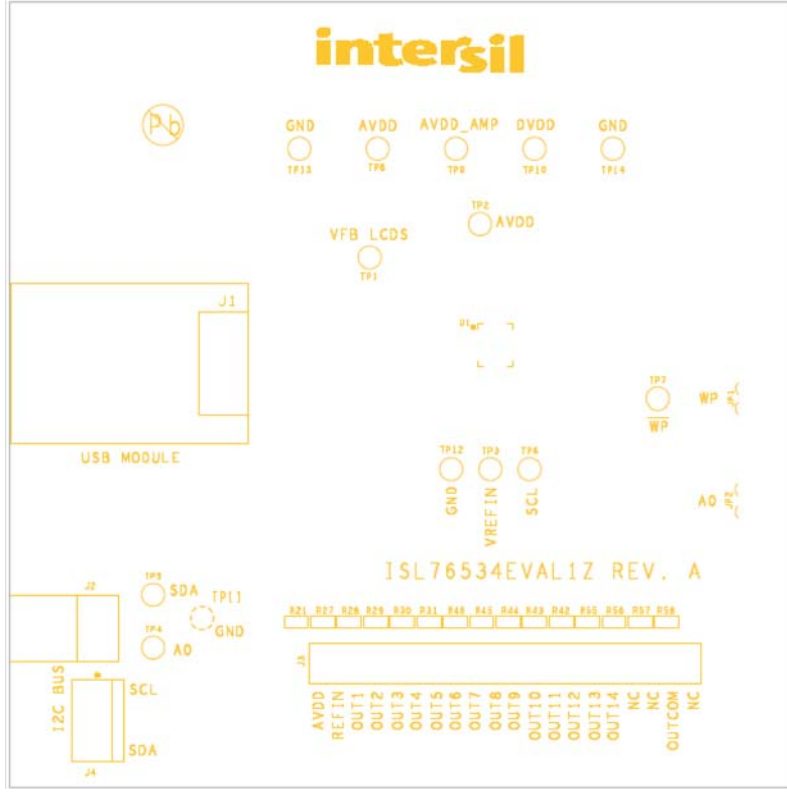

FIGURE 15. SILK LAYER TOP

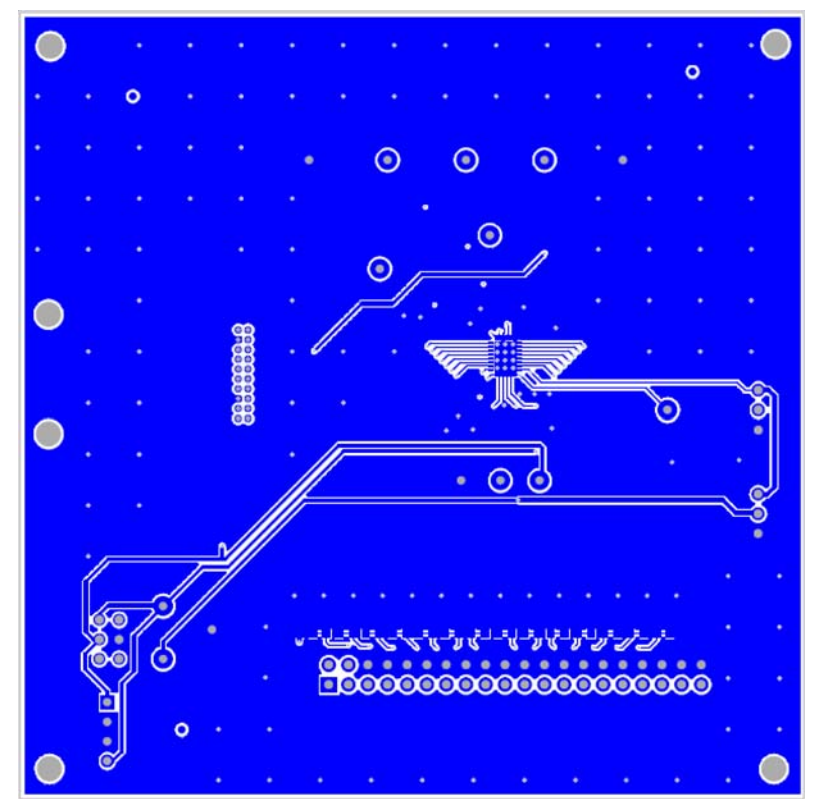

FIGURE 16. TOP LAYER COMPONENT SIDE

## PCB Layouts (Continued)

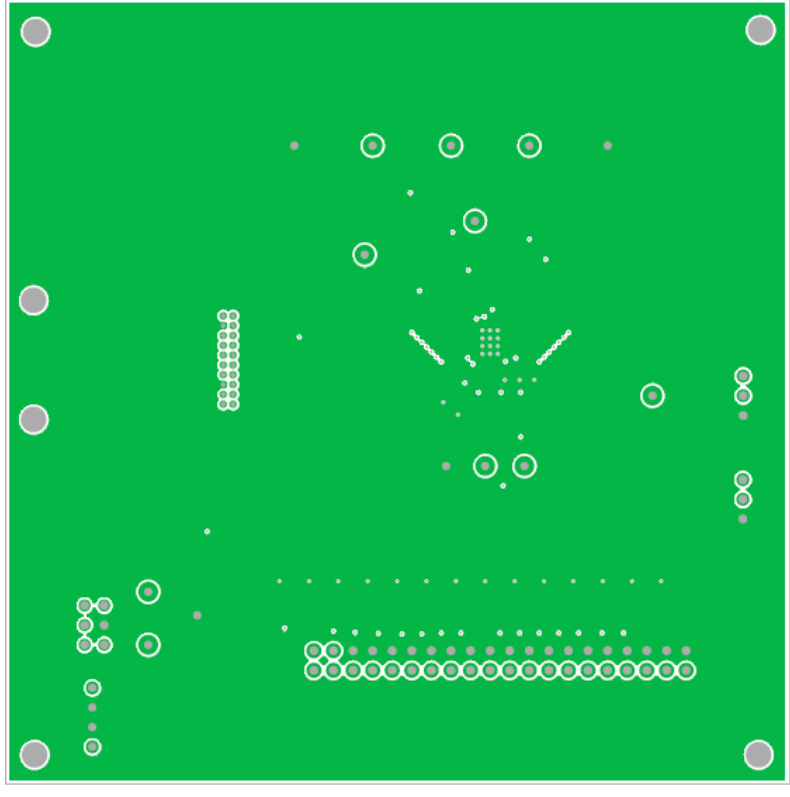

FIGURE 17. INTERNAL (LAYER 2)

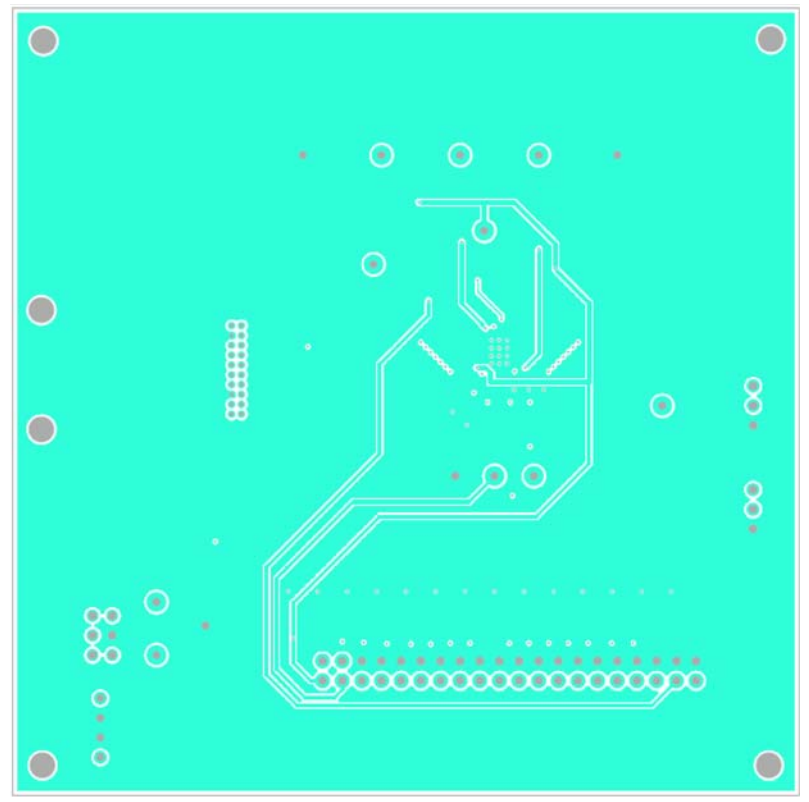

FIGURE 18. INTERNAL (LAYER 3)

## PCB Layouts (Continued)

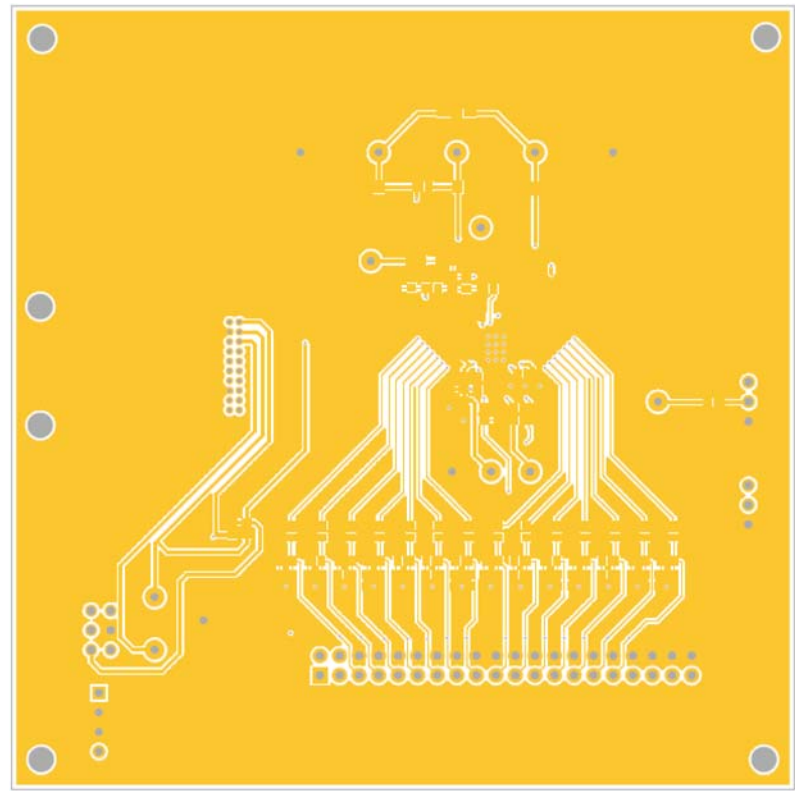

FIGURE 19. BOTTOM LAYER SOLDER SIDE

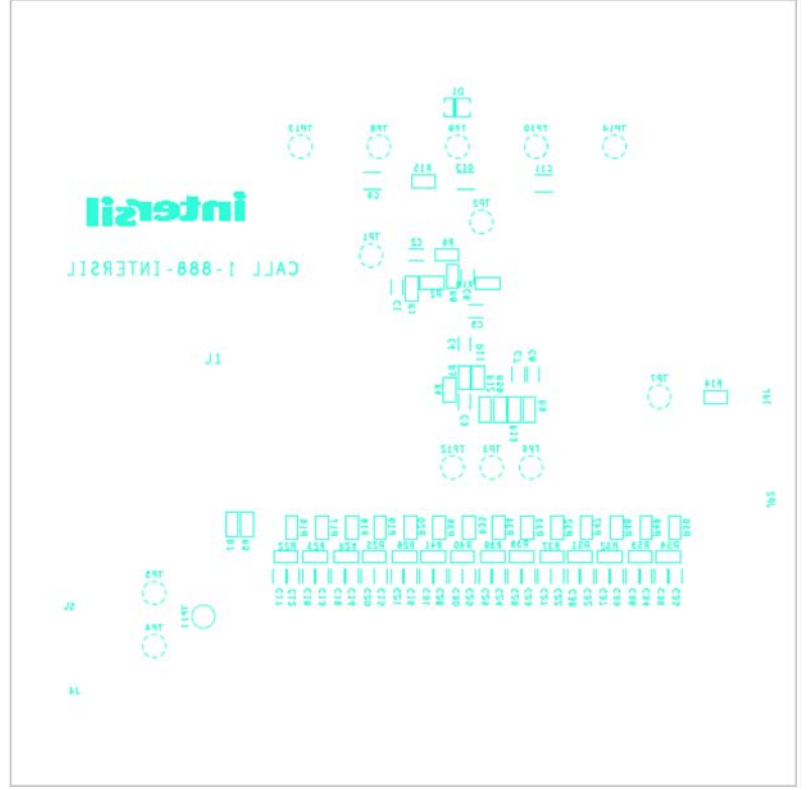

FIGURE 20. SILKSCREEN BOTTOM

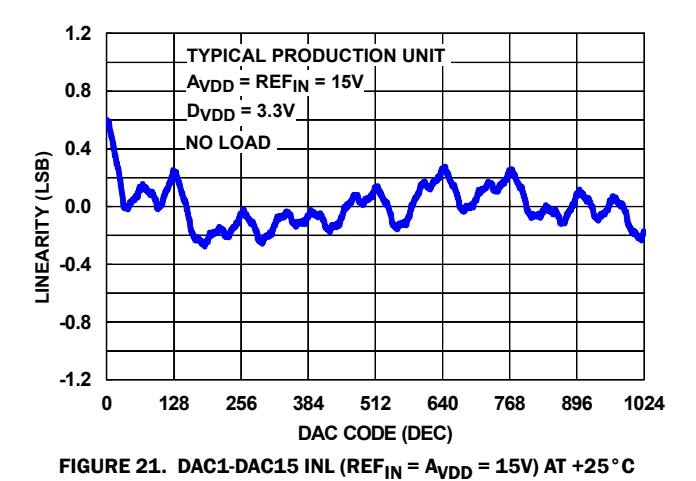

### **Typical Performance Curves**

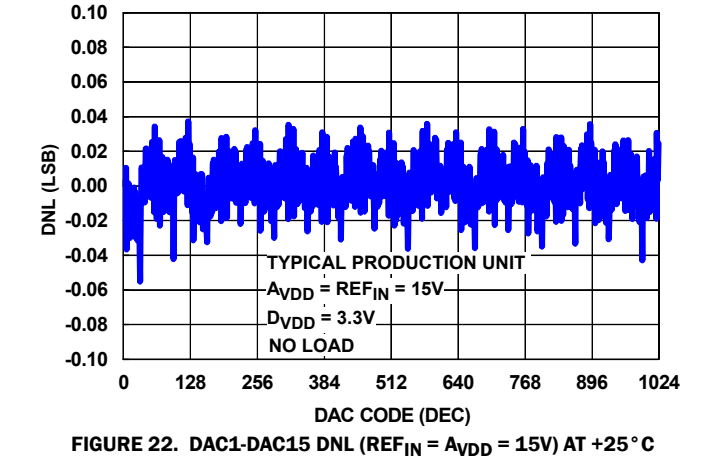

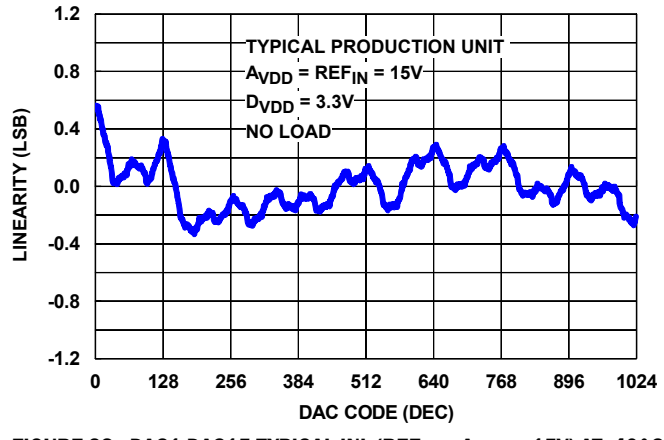

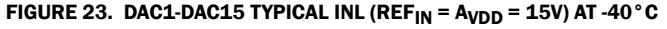

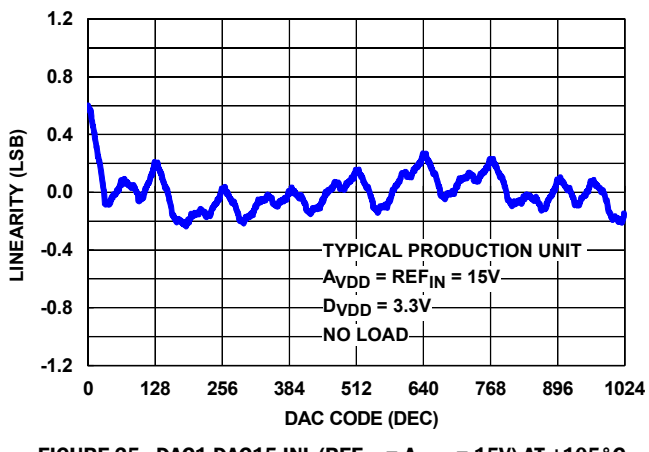

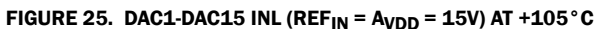

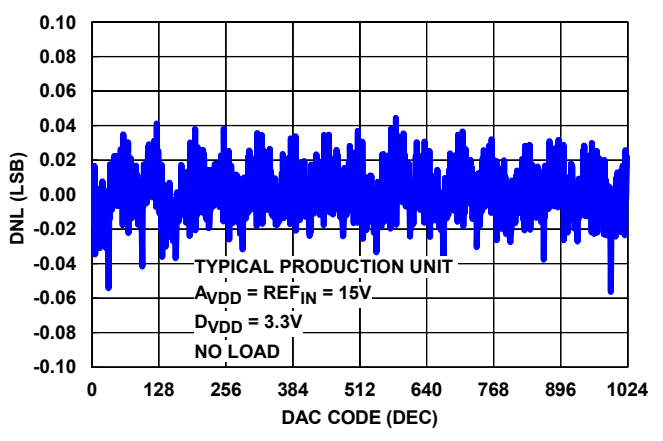

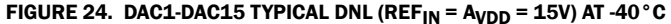

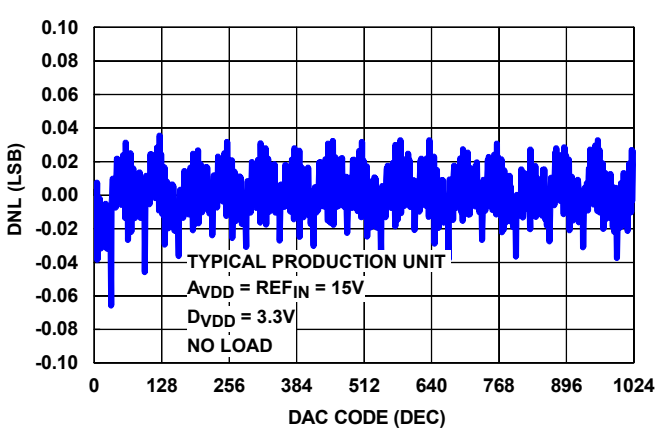

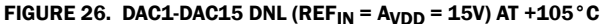

Intersil Corporation reserves the right to make changes in circuit design, software and/or specifications at any time without notice. Accordingly, the reader is cautioned to verify that the document is current before proceeding.

For information regarding Intersil Corporation and its products, see www.intersil.com